## 安裝 PAT-001

2009/11/09 莊卓穎

前言: PAT-001 和 SHOT-602 的設定除了下列幾點外,大致相同。

1. PAT-001 要透過軟體更改參數, SHOT-602 直接在機身上做硬體設定。

2. PAT-001 的 Driving Command 是 G: , SHOT-602 的 Driving Command 只有 G。

3. PAT-001 每下一次指令都要讀回一個 OK, SHOT-602 不用。

4. 每次開啓連線,下達 Move 指令前,要先執行 H:(回到 Mechanical Origin)或 R:(設定 Electronic Zero),讓 PAT 知道坐標位置,才可移動。SHOT-602 不用。

一、硬體設定:

1. 安裝 PL2303 USB to Serial 接線(USB 轉 RS232)的 driver。如果直接用 RS232 連接 PAT-001 與 電腦,則可略過此步驟。

2. 將 PAT-001 一邊接到電腦,一邊接到 Stage。

3. 在裝置管理員->連接埠,查詢 COM port number,注意每個孔對應到的 number 都不同。

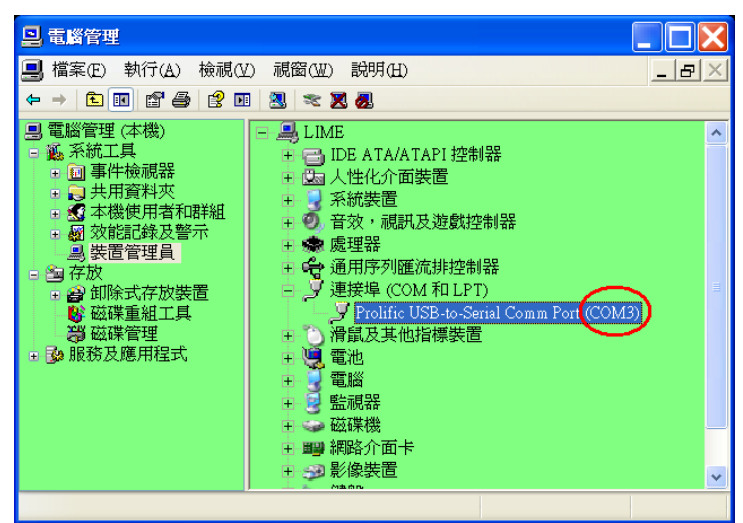

4. 安裝原廠光碟內的 PAT-001 Configuration Program。安裝完成後,由開始功能表開啓程式。 (若 PAT-001 已設定過一次,在沒有更換 Stage 型號的情況下,此步驟可省略,直接跳至二、 測試連線。)

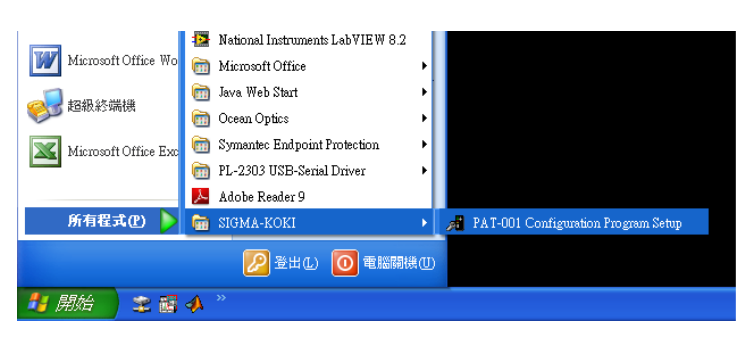

5. 開啓 Tool->Options,在 Operation 的標籤頁勾選 Check value writing of PAT-001,在 Communication 標籤頁設定相對應的 COM port number,並將 Baud rate 設為 9600。

| PAT-001-Configuration Ver 1.23 Copyright (c) 2004-2006 SIGMA-KOKI CO.,LTD. |    |  |  |  |  |
|----------------------------------------------------------------------------|----|--|--|--|--|
|                                                                            |    |  |  |  |  |
| PAT-UUI OPERATION BASIC 1/2 BASIC 2/2 COM PORT                             |    |  |  |  |  |
| Serial No BASIC CUNDITION                                                  |    |  |  |  |  |
| Version C Rotation stage C Reverse C Full step drive                       |    |  |  |  |  |
| Revision                                                                   |    |  |  |  |  |
|                                                                            |    |  |  |  |  |
|                                                                            |    |  |  |  |  |
|                                                                            |    |  |  |  |  |
|                                                                            |    |  |  |  |  |
|                                                                            |    |  |  |  |  |
|                                                                            |    |  |  |  |  |
|                                                                            |    |  |  |  |  |
| RIN BUN BUN                                                                |    |  |  |  |  |
| CURRENT CURRENT CURRENT<br>350mA 660mA 750mA                               |    |  |  |  |  |
| INITIALIZED DEFAULT                                                        |    |  |  |  |  |
|                                                                            | _  |  |  |  |  |
| Welcome PAT-001 configuration. 2009/10/26 F 4 06                           | 44 |  |  |  |  |
| th Ontions                                                                 |    |  |  |  |  |
|                                                                            |    |  |  |  |  |
|                                                                            |    |  |  |  |  |
|                                                                            |    |  |  |  |  |
| Setting of PC COM port                                                     |    |  |  |  |  |
|                                                                            |    |  |  |  |  |
|                                                                            |    |  |  |  |  |
| C COM 1 C COM 9 C 4000                                                     |    |  |  |  |  |
| C COM 2 C COM 10 C 19200                                                   |    |  |  |  |  |
| C COM 3 C COM 11 C 19200                                                   |    |  |  |  |  |
| C COM 4 C COM 12 38400                                                     |    |  |  |  |  |
| © COM 5 © COM 13                                                           |    |  |  |  |  |
| C COM 6 C COM 14                                                           |    |  |  |  |  |
| C COM 7 C COM 15                                                           |    |  |  |  |  |
| C COM 8 C COM 16                                                           |    |  |  |  |  |
|                                                                            |    |  |  |  |  |
|                                                                            |    |  |  |  |  |
|                                                                            |    |  |  |  |  |

6. 按下 CONNECT 鍵,連接機身與軟體。此時可讀到機身序號及版本。

| PAT-001 Configuration Ver 1.23 (<br>File(P) Tools(T) Help(H) | Copyright (c) 2004-2006 SIGM                                  | A-KOKI CO.,L                                | ID. 💽 🖸 🔀<br>展小化                                             |
|--------------------------------------------------------------|---------------------------------------------------------------|---------------------------------------------|--------------------------------------------------------------|
| PAT-001 OPERATION                                            | BASIC 1/2 BASIC 2/2                                           | COM PORT                                    | ]                                                            |
| Version<br>Revision                                          | <ul> <li>Translation stage</li> <li>Rotation stage</li> </ul> | <ul> <li>Normal</li> <li>Reverse</li> </ul> | <ul> <li>Half step drive</li> <li>Full step drive</li> </ul> |
|                                                              | ORIGIN MODE<br>C MINI SYSTEM<br>C CENTER SYSTEM               | OFFSET                                      | of ORIGIN 0                                                  |
| LOAD                                                         | MOTOR CURRENT                                                 | mA                                          |                                                              |
| STORE                                                        | STOP CURRENT 175                                              | mA — J-                                     |                                                              |
| INITIALIZED DEFAULT                                          |                                                               | RUN<br>CURRENT<br>350mA                     | CURRENT<br>660mA<br>750mA                                    |
| Welcome PAT-001 configuration.                               |                                                               |                                             | 2009/10/26 下午 06:53                                          |

| PAT-001 Configuration ∀er 1.23 Configuration ∀er 1.23 Configurat | opyright (c) 2004-2006 SIG                                                                                                    | MA-KOKI CO.,LTD | l,                                                                                                    |              |
|----------------------------------------------------------------------------------------------------|----------------------------------------------------------------------------------------------------|-----------------|----------------------------------------------------------------------------------------------------|--------------|
| File (D) Tools (D) Help (H)<br>PAT-001 OPERATION<br>Serial No. 0909036004<br>Version 1.15<br>Revision 001<br>DISCONNECT<br>LOAD<br>STORE                                                                                                    | BASIC 1/2 BASIC 2/2<br>BASIC CONDITION<br>Translation stage<br>Rotation stage<br>ORIGIN MODE<br>C MINI SYSTEM<br>C CENTER SYSTEM<br>MOTOR CURRENT<br>RUN CURRENT<br>STOP CURRENT<br>175 | COM PORT        | F Half step drive Full step drive BRIGIN BRIGIN BRI | 0<br>JN TENT |
| INITIALIZED DEFAULT                                                                                                    |                                                                                                    |                 |                                                                                                    |              |
| Connected PAT-001.                                                                                                    |                                                                                                    |                 | 2009/10/26                                                                                                    | 下午 06:46     |

7. 自行設定參數或載入原廠光碟提供的設定檔。從 File->Open 可開啓原廠光碟中的 ConfigData 資料夾,選擇欲使用的 Stage 型號。實驗室常用的 Rotating Stage 型號是 SGSP-40YAW /60YAW/ 60YAW-0B,其 Run Current 為 0.66A, Stop Current 為 0.33A。

| PAT-001 Configuration Ver 1.23 Copyright (c) 2004-2006 SIGMA-KOKI CO.,LTD. |                                                    |                  |                                     |                    |  |
|----------------------------------------------------------------------------|----------------------------------------------------|------------------|-------------------------------------|--------------------|--|
| File (P) Tools(1, Help(H)                                                  |                                                    |                  |                                     |                    |  |
| Open<br>PERATION                                                           | BASIC 1/2 BASIC 2/2                                |                  | 7                                   |                    |  |
| 0909036004                                                                 | BASIC CONDITION                                    |                  |                                     |                    |  |
| Save As                                                                    | <ul> <li>Translation stage</li> </ul>              | Normal           | <ul> <li>Half step drive</li> </ul> |                    |  |
| 1.15                                                                       | C Rotation stage                                   | C Reverse        | C Full step drive                   |                    |  |
| INCONSIGNATION 001                                                         |                                                    |                  |                                     |                    |  |
|                                                                            | ORIGIN MODE                                        |                  |                                     |                    |  |
|                                                                            | MINI SYSTEM                                        | OFFSE            | T of ORIGIN                         | 0                  |  |
| DISCONNECT                                                                 | C CENTER SYSTEM                                    |                  |                                     |                    |  |
|                                                                            |                                                    |                  |                                     |                    |  |
| LOAD                                                                       |                                                    | t                |                                     |                    |  |
| S                                                                          | RUN CURRENT 350                                    | mA               |                                     | _                  |  |
| STORE                                                                      | STOP CURRENT 175                                   | mA               |                                     | _                  |  |
|                                                                            |                                                    |                  |                                     |                    |  |
|                                                                            |                                                    | BUN              | BUN                                 |                    |  |
|                                                                            |                                                    | CURRENT<br>350m4 | CURRENT CUR                         | RENT               |  |
| INITIALIZED DEFAULT                                                        |                                                    |                  |                                     |                    |  |
|                                                                            |                                                    |                  |                                     |                    |  |
| Load complete config data from PAT-001.                                    |                                                    |                  | 2009/10/26                          | 下午 06:47           |  |
| OPEN                                                                       |                                                    |                  |                                     | ? 🗙                |  |
| 査詢ብ): 🦳 ConfigData                                                         |                                                    |                  | <b>t</b> et m-                      |                    |  |
|                                                                            | N DAT                                              | <del></del>      |                                     |                    |  |
| G SON-DOTA                                                                 | M.FAT                                              |                  |                                     |                    |  |
| 我最近的文件                                                                     |                                                    |                  |                                     |                    |  |
|                                                                            |                                                    |                  |                                     |                    |  |
| 桌面                                                                         |                                                    |                  |                                     |                    |  |
|                                                                            |                                                    |                  |                                     |                    |  |
| 我的文件                                                                       |                                                    |                  |                                     |                    |  |
|                                                                            |                                                    |                  |                                     |                    |  |
| 我的要那                                                                       |                                                    |                  |                                     |                    |  |
|                                                                            |                                                    |                  |                                     |                    |  |
|                                                                            |                                                    |                  |                                     |                    |  |
| 2002年代 上口的子子选择                                                             |                                                    |                  |                                     |                    |  |
| <sup>和如田工1955 州</sup> 檔名(N):                                               | SGSP-60YAW                                         |                  |                                     | ŝ( <u>O</u> )      |  |
| 端心卫10万元, 檔名(M):<br>檔案類型(I):                                                | SGSP-60YAW<br>PAT config file (*.PAT)              |                  |                                     | 各 <u>())</u><br>(消 |  |
| *************************************                                      | SGSP-60YAW<br>PAT config file (*.PAT)<br>「以唯讀方式開啓® |                  |                                     | 客( <u>O)</u><br>(消 |  |

8. 按下 Store 鍵,將設定參數寫入 PAT-001。完成後,關掉電源再重開 PAT-001,參數才會生效。

| PAT-001 Configuration Ver 1.23 (<br>Ele(C) Teele(T) Hele(U) | Copyright (c) 2004-2006 SIGMA-KOKI CO.,LTD.                                                                                                    |
|-------------------------------------------------------------|----------------------------------------------------------------------------------------------------|
| PAT-001 OPERATION<br>Serial No. 0909036004<br>Version 1.15  | BASIC 1/2 BASIC 2/2 COM PORT<br>BASIC CONDITION<br>© Translation stage © Normal © Half step drive<br>© Rotation stage © Reverse © Full step drive |
|                                                             | ORIGIN MODE            • MINI SYSTEM             • CENTER SYSTEM                                                                                  |
| LOAD                                                        | MOTOR CURRENT           RUN CURRENT           STOP CURRENT           330                                                                          |
| INITIALIZED DEFAULT                                         | RUN<br>CURRENT<br>350mA BENMA FUN<br>660mA 750mA                                                                                                  |
| Load complete config data from file.                        | 2009/10/26 下午 06:50                                                                                                    |

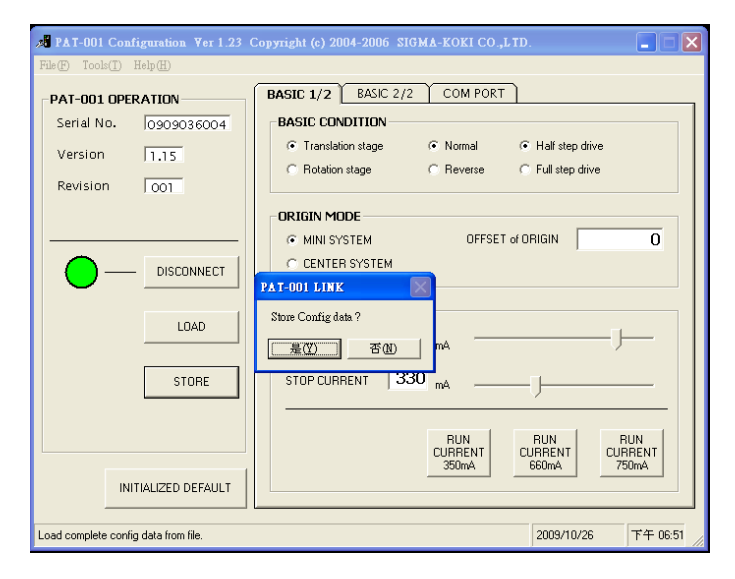

9. 按下 Load 鍵,可載入目前 PAT-001 的參數,確認是否正確。

| » PAT-001 Configuration ¥er 1.23 C                                                                                      | Copyright (c) 2004-2006 SIGMA-KOKI CO.,LTD.                                                                                       |
|----------------------------------------------------------------------------------------------------|----------------------------------------------------------------------------------------------------|
| File(F) Tools(T) Help(H)                                                                                                |                                                                                                    |
| PAT-001 OPERATION           Serial No.         0909036004           Version         1.15           Revision         001 | BASIC CONDITION<br>© Translation stage © Normal © Hall step drive<br>© Rotation stage © Reverse © Full step drive<br>© REGIN MODE |
|                                                                                                    | C CENTER SYSTEM OFFSET of ORIGIN 0                                                                                                |
| LOAD                                                                                                    |                                                                                                    |
| STORE                                                                                                    |                                                                                                    |
| INITIALIZED DEFAULT                                                                                                    | 350mA CURRENT CURRENT CURRENT 750mA 750mA                                                                                         |
| Load complete config data from file.                                                                                    | 2009/10/26 下午 06:50                                                                                                    |

10. 若要離開系統,請先按下 Disconnect,再從 File->Exit 離開。

| ▶ PAT-001 Configuration Ver 1.23 C                                                                                         | opyright (c) 2004-2006 SIGMA-KOKI CO.,LTD.                                                                                                    |                   |
|----------------------------------------------------------------------------------------------------|----------------------------------------------------------------------------------------------------|-------------------|
| Copen         Open           Coce         Berry Coce           Save & s         0909036004           Save & s         1.15 | BASIC 1/2 BASIC 2/2 COM PORT<br>BASIC CONDITION<br>Translation stage © Normal © Half step drive<br>C Rotation stage © Reverse C Full step drive |                   |
|                                                                                                    | ORIGIN MODE<br>© MINI SYSTEM OFFSET of ORIGIN<br>© CENTER SYSTEM<br>MOTOR CURRENT<br>RUN CURRENT 350 mA                                         | 0                 |
|                                                                                                    | STOP CURRENT 175 mA                                                                                                    | JN<br>RENT<br>JmA |

## 二、**測試連線**: (方法同 SHOT-602)

1. 開啓超級終端機,路徑:開始功能表->程式集->附屬應用程式->連線->超級終端機。

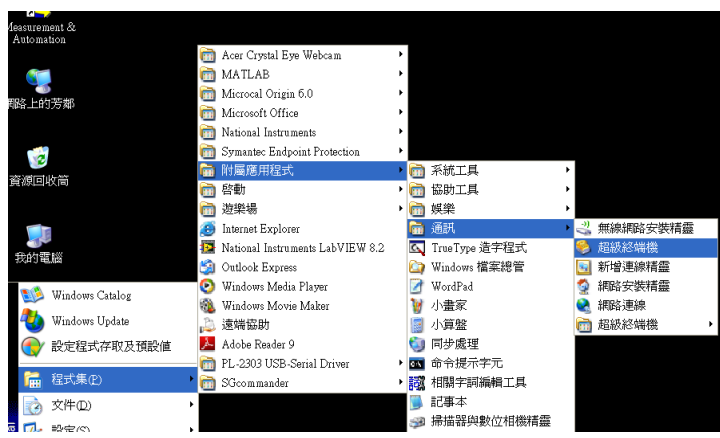

2. 建立新的連線 PAT-001,選擇 COM port,其餘設定値同 Manual 所示。(每秒傳輸位元和機 身上的 DIP switch 的 Baud rate 一樣,預設為 9600;資料位元 8 bit;同位檢查無;停止位元 1 bit; 流量控制為硬體)

| 連線到                 | ? 🗙                      |
|---------------------|--------------------------|
| 🌯 SHOT-602          | 3                        |
| 請輸入要撥號的電            | 電話號碼詳細資料:                |
| 國家(地區)( <u>C</u> ): | 中華民國 (886)               |
| 區碼(E):              | 886                      |
| 電話號碼(P):            |                          |
| 使用連線(N):            | СОМЗ                     |
|                     | COM3<br>TCP/IP (Winsock) |
|                     | 確定  取消                   |

| СОМ3 內容           | ? 🗙        |
|-------------------|------------|
| 連接埠設定             |            |
|                   |            |
| 每秒傳輸位元(B):        | 9600 🗸     |
| 資料位元( <u>D</u> ): | 8          |
| 同位檢查(P):          | <b>無</b> ✓ |
| 停止位元(S):          | 1          |
| 流量控制(E):          | 硬體 🗸       |
|                   |            |
|                   | 還原成預設値(R)  |
| 確定                | 2 取消 套用(A) |

3. 設定新連線 ASCII 內容, 路徑: 檔案->內容->設定-> ASCII 設定。勾選「行尾傳送換行符號」

及「回應輸入字元」兩個選項。

| 4 | 🗞 SHO 1 | -602 - 超       | 級終端機   |    |      |       |       |  |
|---|---------|----------------|--------|----|------|-------|-------|--|
| ł | 檔案(E)   | 編輯(E)          | 檢視(Y)  | 呼叫 | 4(C) | 轉送(I) | 說明(H) |  |
|   | 新的連     |                |        |    |      |       |       |  |
|   | 開啓霍     | f檔(Q)          |        |    |      |       |       |  |
|   | 存檔(5    | D              |        |    |      |       |       |  |
|   | 另存新     | ī檔( <u>A</u> ) |        |    |      |       |       |  |
|   | 設定列     | 旧格式の           | )      |    |      |       |       |  |
|   | 列印Œ     | )              | ,      |    |      |       |       |  |
|   |         |                |        |    |      |       |       |  |
|   | 四谷(上    | 2)             |        |    |      |       |       |  |
|   | 結束(2    | Ω              | Alt+F4 |    |      |       |       |  |
|   |         |                |        |    |      |       |       |  |
|   |         |                |        |    |      |       |       |  |
|   |         |                |        |    |      |       |       |  |
|   |         |                |        |    |      |       |       |  |

| SHOT-602 內容 ?X                               |
|----------------------------------------------|
| 連線到設定                                        |
| 「將功能鍵、方向鍵及 CTRL 鍵的功能當作                       |
| ● 終端機按鍵(工) ○ 視窗鍵(W)                          |
| ─────────────────────────────                |
| ●Ctrl+H(C) ○Del(D) ○Ctrl+H, Space, Ctrl+H(H) |
| 模擬(E):                                       |
| 自動偵測 ▲ ▲ 終端機設定(2)                            |
| Telnet 終端機識別碼(N): ANSI                       |
| 回轉緩衝區行數(B): 500 🗘                            |
| □ 連線或中斷連線時播放音效(P)                            |
| 輸入轉譯(D ASCII 設定(A)                           |
| 確定 取消                                        |
|                                              |
| ASCII 設定                                     |
| COLUMN AND                                   |

| ASCII 設定                                 |                              |
|------------------------------------------|------------------------------|
| ASCII 傳送<br>✓ 行尾傳送換行符號()<br>✓ 回應輸入的字元(E) | DCarrier Return              |
| 行列延遲(上): 0                               | 毫秒。                          |
| 字元延遲( <u>C</u> ): 0                      | 毫秒。                          |
| ASCII 接收                                 |                              |
| 📃 在連入的每行行尾腳                              | 付加換行符號( <u>A</u> )           |
| 📃 將連入的資料強制病                              | 戊7位元 ASCII 碼(E)              |
| ☑ 超過終端機寬度時線                              | <sup>优換行 (W)</sup> Line Feed |
| 確分                                       | È 取消                         |

4. 輸入Q: 指令

符號說明:第一個的零代表 Stage 1 位置,目前位於零點。第二個的零代表現在 stage2 位置,目前位於零點(此圖示以 SHOT-602 當例子,但如果是 PAT-001 則只有一個 Stage)。第三個的 K 代表指令成功回傳,若不成功則顯示為 X。第四個的 K 代表正常停止,若出現其他字母代表不正常。最後的 R 代表 Ready,已準備好接受下一指令,若出現 B 則是代表 Busy。

| 🏶 SHOT-602 - 超級終端機 |       |                  |       |       |       |  |  |  |  |  |
|--------------------|-------|------------------|-------|-------|-------|--|--|--|--|--|
| 檔案(E)              | 編輯(E) | 檢視(Y)            | 呼叫(C) | 轉送(I) | 說明(H) |  |  |  |  |  |
| 🗅 🚔 🐇              | ) 🔏 🗈 | <mark>8</mark> ₪ |       |       |       |  |  |  |  |  |
| Q :                |       |                  |       |       |       |  |  |  |  |  |
| 🏶 SHOT-602 - 超級終端機 |       |                  |       |       |       |  |  |  |  |  |
| 檔案(F)              | 編輯(E) | <u> 検視(V)</u>    | 呼叫の   | 轉決(T) | 設明化り  |  |  |  |  |  |

| L |          | <i>&gt;</i> |    | Ш° |         |  |
|---|----------|-------------|----|----|---------|--|
| Ī |          |             |    |    |         |  |
|   | 0:       |             |    |    |         |  |
|   |          |             | 0. |    | 0,K,K,R |  |
|   |          |             |    |    |         |  |
|   | <b>—</b> |             |    |    |         |  |
|   |          |             |    |    |         |  |
|   |          |             |    |    |         |  |
|   |          |             |    |    |         |  |
|   |          |             |    |    |         |  |
|   |          |             |    |    |         |  |

5. 用 M:指令分別測試 Stage 能否正常移動,輸入完 M:指令還要輸入 G 才會執行(此圖示以 SHOT-602 當例子,但如果是 PAT-001 則輸入 G:)。

符號說明:M:1+P1000 代表 axis 1 順時針方向移動 1000 個 pulses。此處為 half step,故轉動一 圈需 144000 個 pulses。

除了在機械原點附近無法逆時針轉動之外,其餘位置都可順時針或逆時針轉動,所以在以下 圖示中,M:2-P9000是不會有反應的。

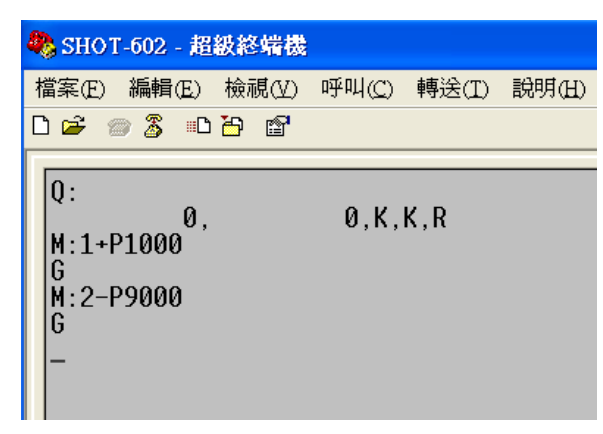

## 三、測試 LabView 程式:

 本程式會使用到 NI-VISA,如果在測試廠商提供之 LabView 程式時發現錯誤訊息,VISA Error-1073807202 (oxBFFF009E),代表沒有安裝 NI-VISA,請至 NI 網頁查詢並下載,或由 LabView 安裝光碟安裝 VISA driver。

| VISA Error -1073807202                                     | 2 (0xBFFF009E) - National Instruments - Microsoft Internet Explorer                                                                                                    | 7 🗙 |  |  |  |  |  |
|------------------------------------------------------------|----------------------------------------------------------------------------------------------------|-----|--|--|--|--|--|
| 檔案(E) 編輯(E) 檢視(V                                           | D 我的最愛(A) 工具(D) 説明(H) 編集(D) 🔄 http://digital.ni.com/public.nsf/websearch/6055CCB 1C032D 1DD86256C32004EC84D 🗸 🕑 移至                                                                                                    | 1   |  |  |  |  |  |
| G上一頁 · 🕑 · 🛽                                               | 🖸 🙆 🏠 🔎 搜尋 🧙 我的最爱 🤣 🔗 😓 🛛 Coogle 1073807202 🔷 🖓 搜尋 🖓 撥尋 🖓 🕸 - 🖓 書籤 - 💱 拼字檢查 - ᠉ 《 - 🕞                                                                                                    | 登入・ |  |  |  |  |  |
| Google"這是英文網頁                                              | ,需要「Google 工具列」為您翻譯嗎? <u>應解更多資訊</u> 不翻譯英文                                                                                                    | z × |  |  |  |  |  |
|                                                            | "⊟ Cart   Help Search ≫                                                                                                    | ^   |  |  |  |  |  |
| MyNI Contact NI                                            | Products & Services   Selutions   Support   NI Developer Zone   Academic   Events   Company                                                                                                    |     |  |  |  |  |  |
| ✓ Support                                                  | NI Home > Support > KnowledgeBase English 🗸                                                                                                    |     |  |  |  |  |  |
| Product-Specific Support     Drivers and Updates           | 18 ratings: 4.44 out of 5 Rate this Document                                                                                                    |     |  |  |  |  |  |
| Product Reference     KnowledgeBase                        | Visa Error -1073807202 (0xBFFF009E)                                                                                                    |     |  |  |  |  |  |
| <ul> <li>Services Resource Center</li> </ul>               | Primary Software: Driver Software>>NL-VXI/VISA                                                                                                    |     |  |  |  |  |  |
| Troubleshooting                                            | Primary Software Version: 3.4  Primary Software Exed version: NA                                                                                                    |     |  |  |  |  |  |
| <ul> <li>Support Utilities</li> </ul>                      | Secondary Software: N/A                                                                                                    |     |  |  |  |  |  |
| Discussion Forums     Request Support     Trom an engineer | Discussion Forums         Problem:           Request Support         Inave a OPIB board installed, and I have successfully communicated with my hardware using GPIB commands. However, when I my to use VISA commands to communicate with the hardware, I get VISA Error-1073807202 (0xBFFF009E). What does this error mean, and how and I resolve it? |     |  |  |  |  |  |
|                                                            | Solution:<br>This error suggests that NI-VISA is not installed, or there is a problem with the installation.                                                                                                    |     |  |  |  |  |  |
|                                                            | To remedy this error, uninstall any existing versions of NI-VISA on the machine. Then, either reinstall<br>the same version of NI-VISA, or upgrade to the latest version of NI-VISA (linked below). When<br>installation is complete, ensure that NI-VISA or the NI-VISA Run-Time Engine is installed on the<br>computer.                              |     |  |  |  |  |  |
|                                                            | If problems persist after reinstallation, browse the information included in the VISA Troubleshooting<br>Wizard (linked below) for additional suggestions.                                                                                                    |     |  |  |  |  |  |
|                                                            | Related Links:<br>Drivers and Updates: NI-VISA<br>VISA Support VISA Troubleshooting Wizard                                                                                                    |     |  |  |  |  |  |
|                                                            | Attachments:                                                                                                    | ~   |  |  |  |  |  |
| 已完成,但是網頁發生錯                                                | 誤。                                                                                                    |     |  |  |  |  |  |
|                                                            |                                                                                                    |     |  |  |  |  |  |

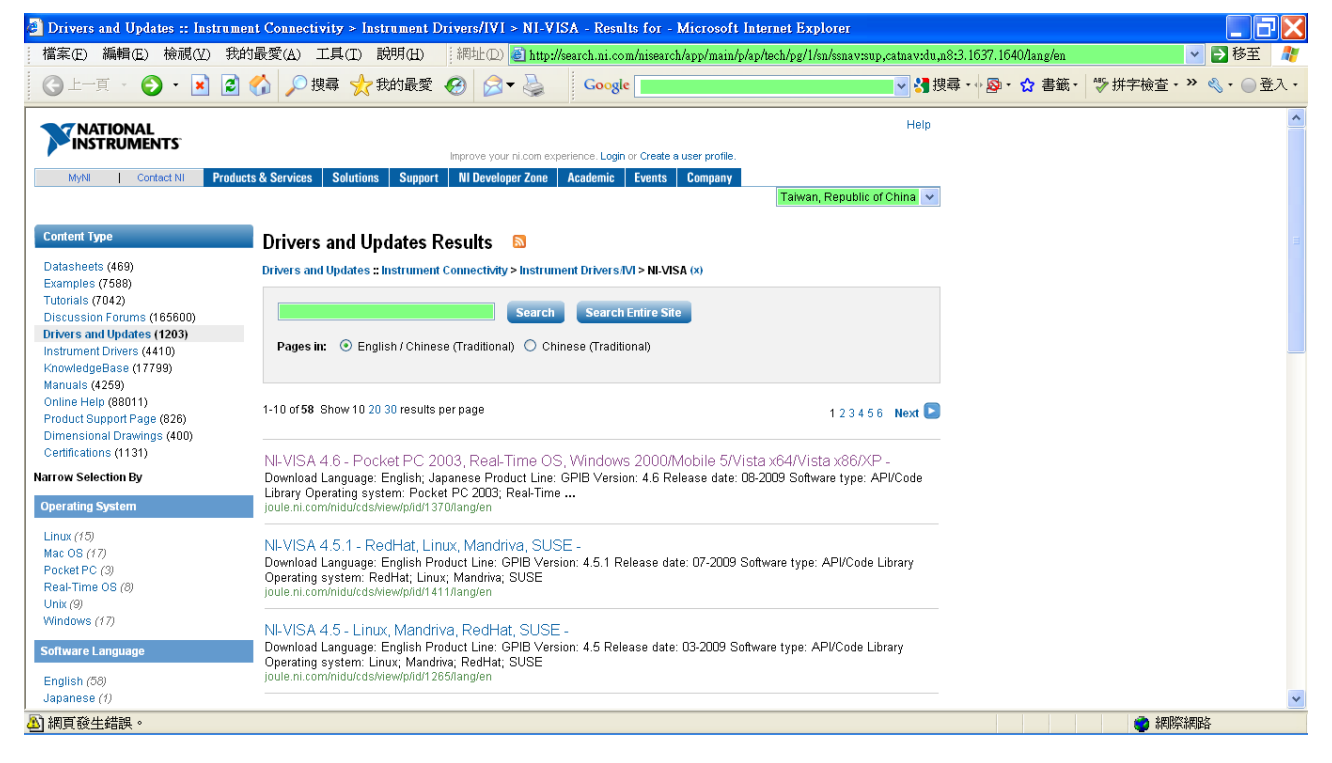

2. 自行撰寫的 PAT-001 controller 位於 Data Server 上(Z:\All Lab Programs Backup)。